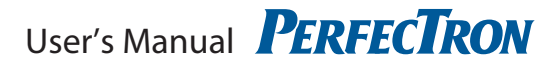

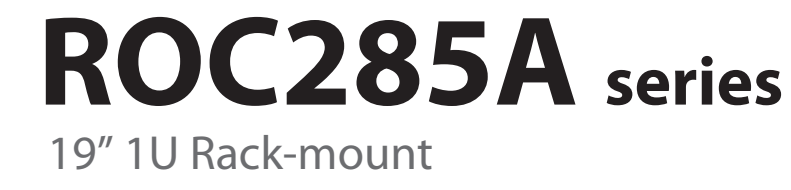

Intel<sup>®</sup> Q370 Rugged System

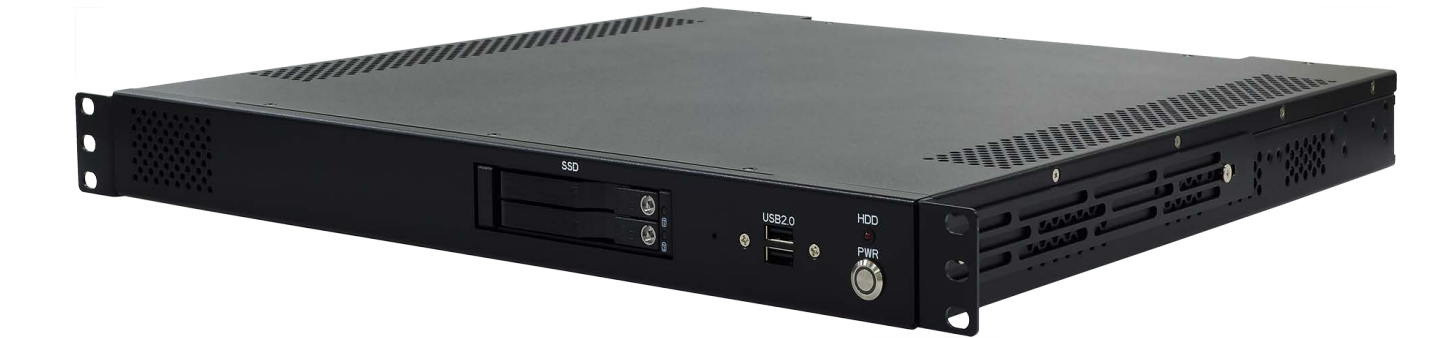

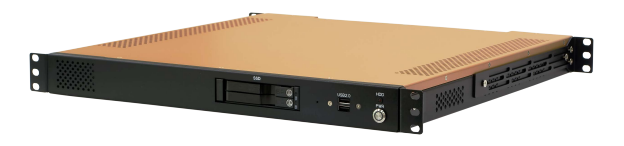

# Safety information

## **Electrical safety**

- To prevent electrical shock hazard, disconnect the power cable from the electrical outlet before relocating the system.
- When adding or removing devices to or from the system, ensure that the power cables for the devices are unplugged before the signal cables are connected. If possible, disconnect all power cables from the existing system before you add a device.
- Before connecting or removing signal cables from the motherboard, ensure that all power cables are unplugged.
- Seek professional assistance before using an adapter or extension cord. These devices could interrupt the grounding circuit.
- Make sure that your power supply is set to the correct voltage in your area.
- If you are not sure about the voltage of the electrical outlet you are using, contact your local power company.
- If the power supply is broken, do not try to fix it by yourself. Contact a qualified service technician or your local distributor.

## **Operation safety**

- Before installing the motherboard and adding devices on it, carefully read all the manuals that came with the package.
- Before using the product, make sure all cables are correctly connected and the power cables are not damaged. If you detect any damage, contact your dealer immediately.
- To avoid short circuits, keep paper clips, screws, and staples away from connectors, slots, sockets and circuitry.
- Avoid dust, humidity, and temperature extremes. Do not place the product in any area where it may become wet.
- Place the product on a stable surface.
- If you encounter any technical problems with the product, contact your local distributor

#### Statement

- All rights reserved. No part of this publication may be reproduced in any form or by any means, without prior written permission from the publisher.
- All trademarks are the properties of the respective owners.
- All product specifications are subject to change without prior notice

## **Revision History**

| Revision | Date (yyyy/mm/dd) | Changes         |
|----------|-------------------|-----------------|
| V1.0     | 2019/12/6         | Initial release |

## **Packing list**

□ 19" 1U Rack-mount Intel<sup>®</sup> Q370 Fanless Rugged System

Accessories

| Item | Description                             | Q'ty |
|------|-----------------------------------------|------|
| 1    | Driver CD                               | 1    |
| 2    | Bracket Ear                             | 2    |
| 3    | Screw for fixing Bracket Ear M4 L:7.8mm | 6    |

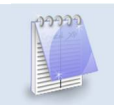

If any of the above items is damaged or missing, please contact your local distributor.

# **Ordering information**

| Model Number | Description                                                                |
|--------------|----------------------------------------------------------------------------|
| ROC285A      | 1U Rackmount Fanless System with Intel <sup>®</sup> Q370, 3 x DisplayPort, |
|              | 1 x PClex16 slot, 12/19~28V DC-In, operating Temp -20 to 60°C              |
| ROC286AA     | 1U Rackmount Fanless System with Intel <sup>®</sup> Q370, 3 x DisplayPort, |
|              | 1 x PClex16 slot, 9~36V Redundant DC-In, operating Temp -20 to 60°C        |

# **Table Contents**

| SAFETY INFORMATION                                                  | 1                          |
|---------------------------------------------------------------------|----------------------------|
| ELECTRICAL SAFETY                                                   | 1                          |
| STATEMENT.                                                          | 1                          |
| REVISION HISTORY                                                    | 2                          |
| PACKING LIST                                                        | 2                          |
| ORDERING INFORMATION                                                | 2                          |
| TABLE CONTENTS                                                      | 3                          |
| CHAPTER 1: PRODUCT INTRODUCTION                                     | 4                          |
| 1.1 Key Features                                                    | 4                          |
| 1.2 Front Panel Components                                          | 5                          |
| 1.3 REAR PANEL COMPONENTS                                           | 5                          |
| 1.4 MECHANICAL DIMENSIONS                                           | 6                          |
| CHAPTER 2: JUMPERS AND CONNECTORS                                   | 7                          |
| 2.1 Connector & LED Pin Definitions                                 | 7                          |
| LAN1 and LAN2 LED                                                   | 7                          |
| AUDIO: LINE-OUT/MIC-IN                                              | 7                          |
| COM1: RS232/422/485                                                 | 7                          |
| CHAPTER 3: GETTING STARTED                                          | 8                          |
| 3.1 2.5" EASY SWAP SSD INSTALLATION                                 | 8                          |
| CHAPTER 4: AMI BIOS UTILITY                                         | 9                          |
| 4.1 Starting                                                        | 9                          |
| 4.2 NAVIGATION KEYS                                                 | 9                          |
| 4.3 Main                                                            | 10                         |
| 4.4 ADVANCED                                                        |                            |
| 4.4.1 Irusted Computing                                             |                            |
|                                                                     | 12                         |
| 4.4.4 Smart Setting                                                 |                            |
| 4.4.5 F81866 Super IO Configuration                                 | 14                         |
| 4.4.6 Hardware Monitor                                              | 15                         |
| 4.4.7 Platform Function                                             | 16                         |
| 4.4.8 Serial Consolr Redirection                                    | 17                         |
| 4.4.9 NVMe Configuration                                            |                            |
| 4.4.10 USB Configuration                                            | 18                         |
| 4.4.11 CSM Configuration                                            | 19                         |
| 4.4.12 SATA Configuration                                           |                            |
| 4.5 CHIPSET MENU                                                    |                            |
| 1 F 1 Sustem Agent (SA) Configuration                               |                            |
| 4.5.1 System Agent (SA) Configuration                               | 20<br>מר                   |
| 4.5.1 System Agent (SA) Configuration<br>4.5.2 PCH-IO Configuration | 20<br>                     |
| <ul> <li>4.5.1 System Agent (SA) Configuration</li></ul>            | 20<br>23<br>27<br>28       |
| <ul> <li>4.5.1 System Agent (SA) Configuration</li></ul>            | 20<br>23<br>27<br>28<br>28 |

# Chapter 1: Product Introduction

# 1.1 Key Features

| System                  |                                                                            |
|-------------------------|----------------------------------------------------------------------------|
| СРИ Туре                | Intel <sup>®</sup> 14nm Coffee Lake-S Processor (Desktop) socket (LGA1151) |
|                         | Core™ i7-8700T 2.4 GHz (12M Cache, 25W)                                    |
|                         | Core™ i5-8500T 2.1 GHz (9M Cache, 25W)                                     |
|                         | Core™ i3-8100T 3.1 GHz (6M Cache, 25W)                                     |
| Chipset                 | Intel <sup>®</sup> Q370                                                    |
| Memory Type             | 2 x SO-DIMM DDR4 2133/2400 MHz up to 64 GB                                 |
| Expansion Slot          | 1 x Mini PCIe                                                              |
|                         | 1 x M.2 (Key E, 2230)with PCIex1 and USB2.0                                |
|                         | 1 x M.2 (Key M, 2242/2260/2280) with PCIex4 and SATA3 for SSD              |
| Storage Device          | 2 x 2.5" Easy Swap SSD                                                     |
| Front I/O               |                                                                            |
| Power Button            | 1 x (with LED indicator)                                                   |
| HDD LED                 | 1                                                                          |
| 2.5" HDD/SSD Tray       | 2                                                                          |
| USB                     | 2 x USB 2.0                                                                |
| Rear I/O                |                                                                            |
| СОМ                     | 1 x RS232                                                                  |
| DisplayPort             | 3 x DisplayPort (Max resolution up to 4096x2304@60Hz)                      |
| Ethernet                | 2 x RJ45                                                                   |
| USB                     | 4 x USB 3.0                                                                |
| Audio                   | Mic-in, Line-out                                                           |
| DC-in                   | 1 x 4P Terminal Block                                                      |
| Mechanical & Environmen | t                                                                          |
| Power                   | ROC285A: DC-In 12/19~28V                                                   |
| Requirements            | ROC286AA: DC-in 9~36V w/Redundant                                          |
| Dimension               | 430 x 44.4 x 450mm                                                         |
| (W x H x D)             | (16.9" x 1.75" x 17.71")                                                   |
| Operating Temp.         | -20 to 60°C                                                                |
| (ambient with air flow) | Note: w/o any PCIe add-on card                                             |
| Storage Temp.           | -20 to 70°C                                                                |
| Relative Humidity       | 5% to 95%, non-condensing                                                  |
| Compliance              | CE, FCC                                                                    |

\*Specifications are subject to change without notice\*

## **1.2 Front Panel Components**

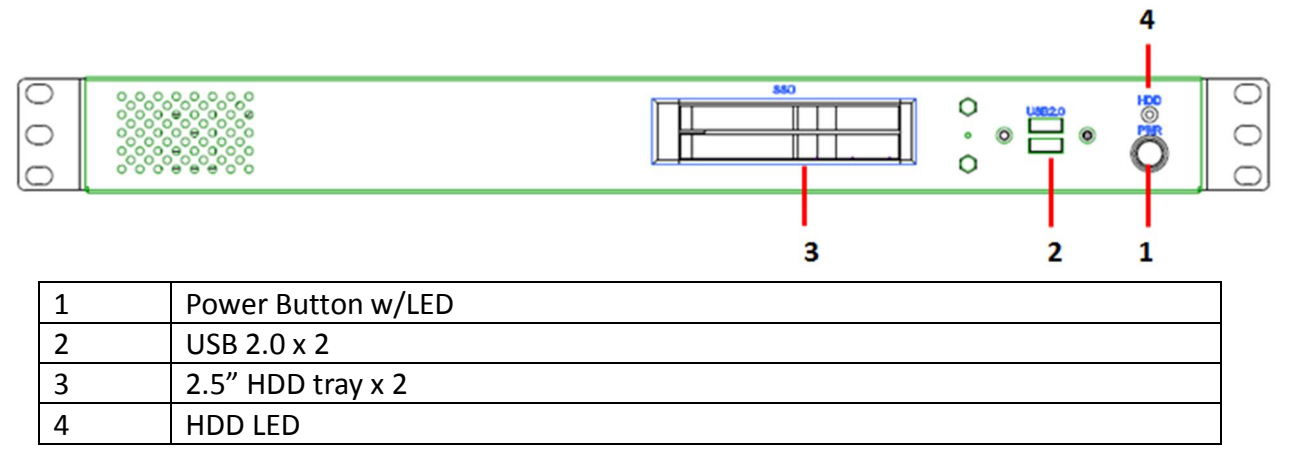

## **1.3 Rear Panel Components**

| 000 | ******<br>******************************* |            | 1 0 0    |      |   | • • • • • • • • • • • • • • • • • • • |   | 0 0 0 |
|-----|-------------------------------------------|------------|----------|------|---|---------------------------------------|---|-------|
|     |                                           |            |          |      |   |                                       |   |       |
|     | 1                                         | 2          | 3        | 45   | 6 | 7                                     | 8 |       |
| 1   | COM1: R                                   | S232       |          |      |   |                                       |   |       |
| 2   | USB 3.1 x                                 | ٢4         |          |      |   |                                       |   |       |
| 3   | DisplayPo                                 | ort x 3    |          |      |   |                                       |   |       |
| 4   | LAN1 (Int                                 | tel®  210) | )        |      |   |                                       |   |       |
| 5   | LAN2 (Int                                 | tel®  219  | LM)      |      |   |                                       |   |       |
| 6   | Audio jac                                 | ck (Mic-ir | , Line-o | out) |   |                                       |   |       |
| 7   | PClex16                                   | Expansio   | n Slot   |      |   |                                       |   |       |
| 8   | DC-In, 4P                                 | • Termina  | l block  |      |   |                                       |   |       |

## **1.4 Mechanical Dimensions**

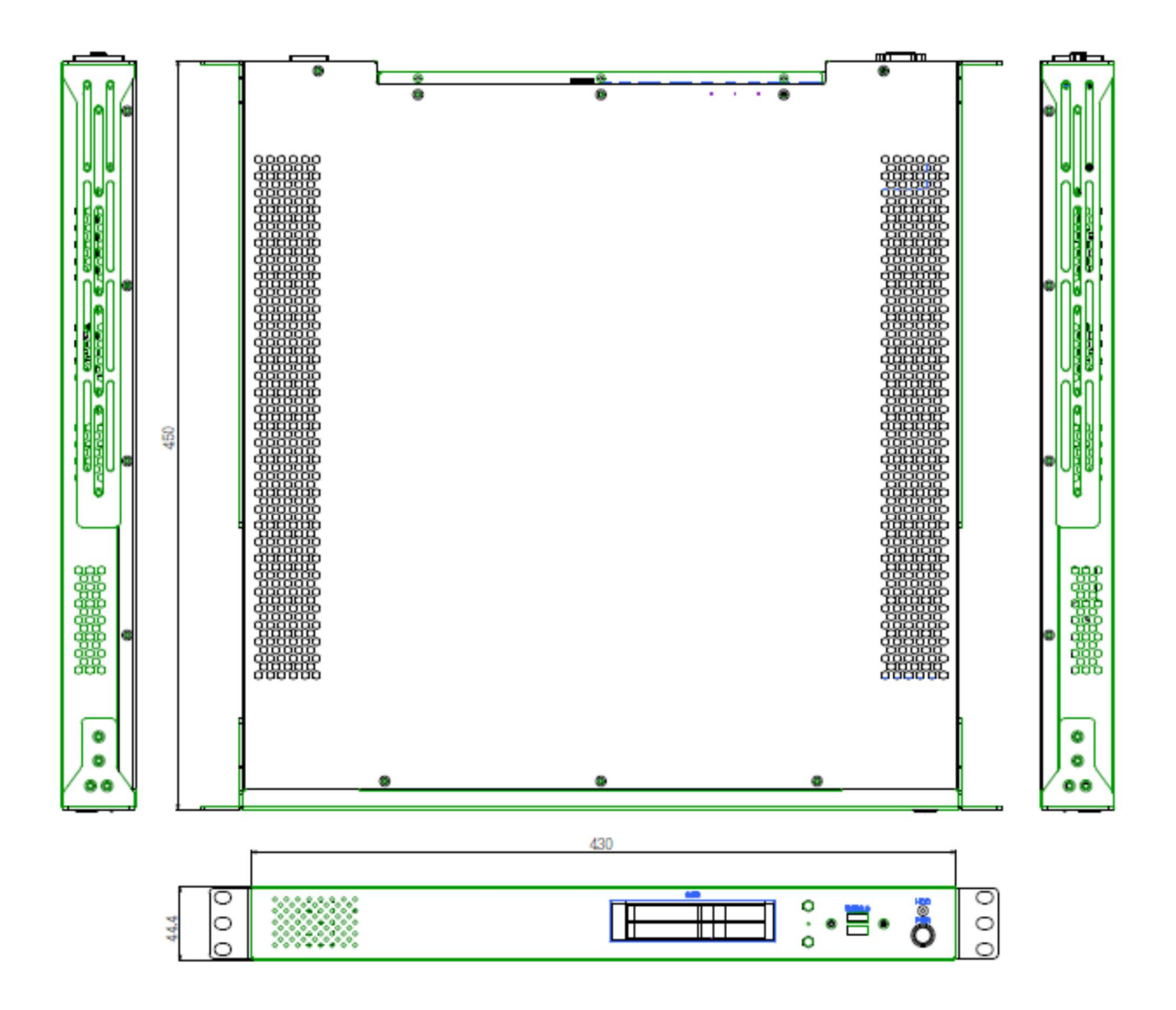

## **Chapter 2: Jumpers and Connectors**

# 2.1 Connector & LED Pin Definitions LAN1 and LAN2 LED

#### LAN Port LED Indications

ACT/LINK SPEED

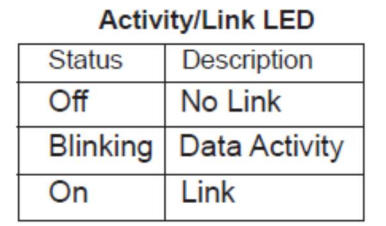

| SPEED LED |                    |  |  |
|-----------|--------------------|--|--|
| Status    | Description        |  |  |
| Off       | 10Mbps connection  |  |  |
| Yellow    | 100Mbps connection |  |  |
| Green     | 1Gbps connection   |  |  |

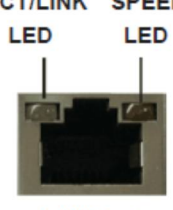

LAN Port

## AUDIO: LINE-OUT/MIC-IN

| Pin | Definition |          |
|-----|------------|----------|
| 1   | Line-out   | Line-out |
| 2   | Mic-in     | Mic-in   |

#### COM1: RS232

| Pin | RS-232   |            |
|-----|----------|------------|
| 1   | DCD-     |            |
| 2   | RXD      |            |
| 3   | TXD      | 1 5        |
| 4   | DTR-     |            |
| 5   | GND      | ◙▮°°°°°°∦⊘ |
| 6   | DSR-     |            |
| 7   | RTS-     |            |
| 8   | CTS-     |            |
| 9   | PWR (5V) |            |

## DC-In:

| Pin | DC-In  | ++         |
|-----|--------|------------|
| 1   | V-In + | $\bigcirc$ |
| 2   | V-In + |            |
| 3   | GND    |            |
| 4   | GND    |            |

## Note:

ROC285A: System input voltage +12V or +19~28V

ROC286AA: System input voltage +9 ~36V

## **Chapter 3: Getting Started**

This chapter provides more detailed information and let you know how to install components into the ROC285A series embedded System.

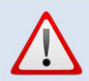

Prior to removing the chassis cover, make sure the unit's power is off and disconnected from the power sources to prevent electric shock or system damage.

## 3.1 2.5" Easy Swap SSD installation

ROC285A series supports two 2.5" Easy Swap SSD

- Use Tri-angle security key to open keylock and pull out the 2.5" HDD tray.
- Put 2.5" SSD/HDD on the tray and make sure SSD/HDD is fixed and push the tray back.
- Use Tri-angle security key to lock the tray door.

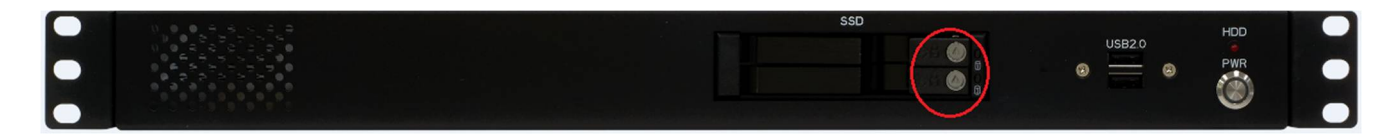

## **Chapter 4: AMI BIOS UTILITY**

This chapter provides users with detailed descriptions on how to set up a basic system configuration through the AMI BIOS setup utility.

## 4.1 Starting

To enter the setup screens, perform the following steps:

- Turn on the computer and press the <Del> key immediately.
- After the <Del> key is pressed, the main BIOS setup menu displays. Other setup screens can be accessed from the main BIOS setup menu, such as the Chipset and Power menus.

#### 4.2 Navigation Keys

The BIOS setup/utility uses a key-based navigation system called hot keys. Most of the BIOS setup utility hot keys can be used at any time during the setup navigation process. Some of the hot keys are <F1>, <F10>, <Enter>, <ESC>, and <Arrow> keys.

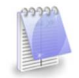

Some of the navigation keys may differ from one screen to another.

| Left/Right    | The Left and Right <arrow> keys moves the cursor to select a menu.</arrow> |
|---------------|----------------------------------------------------------------------------|
| Up/Down       | The Up and Down < Arrow > keys moves the cursor to select a setup          |
|               | screen or sub-screen.                                                      |
| +– Plus/Minus | The Plus and Minus < Arrow > keys changes the field value of a             |
|               | particular setup setting.                                                  |
| Tab           | The <tab> key selects the setup fields.</tab>                              |
| F1            | The <f1> key displays the General Help screen.</f1>                        |
| F10           | The <f10> key saves any changes made and exits the BIOS setup</f10>        |
|               | utility.                                                                   |
| Esc           | The <esc> key discards any changes made and exits the BIOS setup</esc>     |
|               | utility.                                                                   |
| Enter         | The <enter> key displays a sub-screen or changes a selected or</enter>     |
|               | highlighted option in each menu.                                           |

## 4.3 Main

The Main menu is the first screen that you will see when you enter the BIOS Setup Utility.

| BIOS Information    |                     | Set the Date. Use Tab   |
|---------------------|---------------------|-------------------------|
| BIOS Vendor         | American Megatrends | to switch between Date  |
| Core Version        | 5.11                | elements.               |
| Compliancy          | UEFI 2.4; PI 1.3    |                         |
| Project Version     | 18349202            |                         |
| Build Date and Time | 06/16/2016 12:43:43 |                         |
| Memory Information  |                     |                         |
| Total Memory        | 32768 MB            |                         |
|                     |                     | →+: Select Screen       |
| System Date         | [Thu 01/14/2016]    | <b>↑↓</b> : Select Item |
| System Time         | [23:01:58]          | Enter: Select           |
|                     |                     | +/-: Change Opt.        |
| Access Level        | Administrator       | F1: General Help        |
|                     |                     | F2: Previous Values     |
|                     |                     | F3: Optimized Defaults  |
|                     |                     | F4: Save & Exit         |
|                     |                     | ESC: Exit               |

#### System Date

Use this function to change the system date.

Select System Date using the Up and Down <Arrow> keys. Enter the new values through the keyboard. Press the Left and Right <Arrow> keys to move between fields. The date setting must be entered in MM/DD/YY format.

#### System Time

Use this function to change the system time.

Select System Time using the Up and Down <Arrow> keys. Enter the new values through the keyboard. Press the Left and Right <Arrow> keys to move between fields.

The time setting is entered in HH:MM:SS format.

**Note:** The time is in 24-hour format. For example, 5:30 A.M. appears as 05:30:00, and 5:30 P.M. as 17:30:00.

#### Access Level

Display the access level of the current user in the BIOS.

#### 4.4 Advanced

The Advanced Menu allows you to configure your system for basic operation. Some entries are defaults required by the system board, while others, if enabled, will improve the performance of your system or let you set some features according to your preference. Setting incorrect field values may cause the system to malfunction.

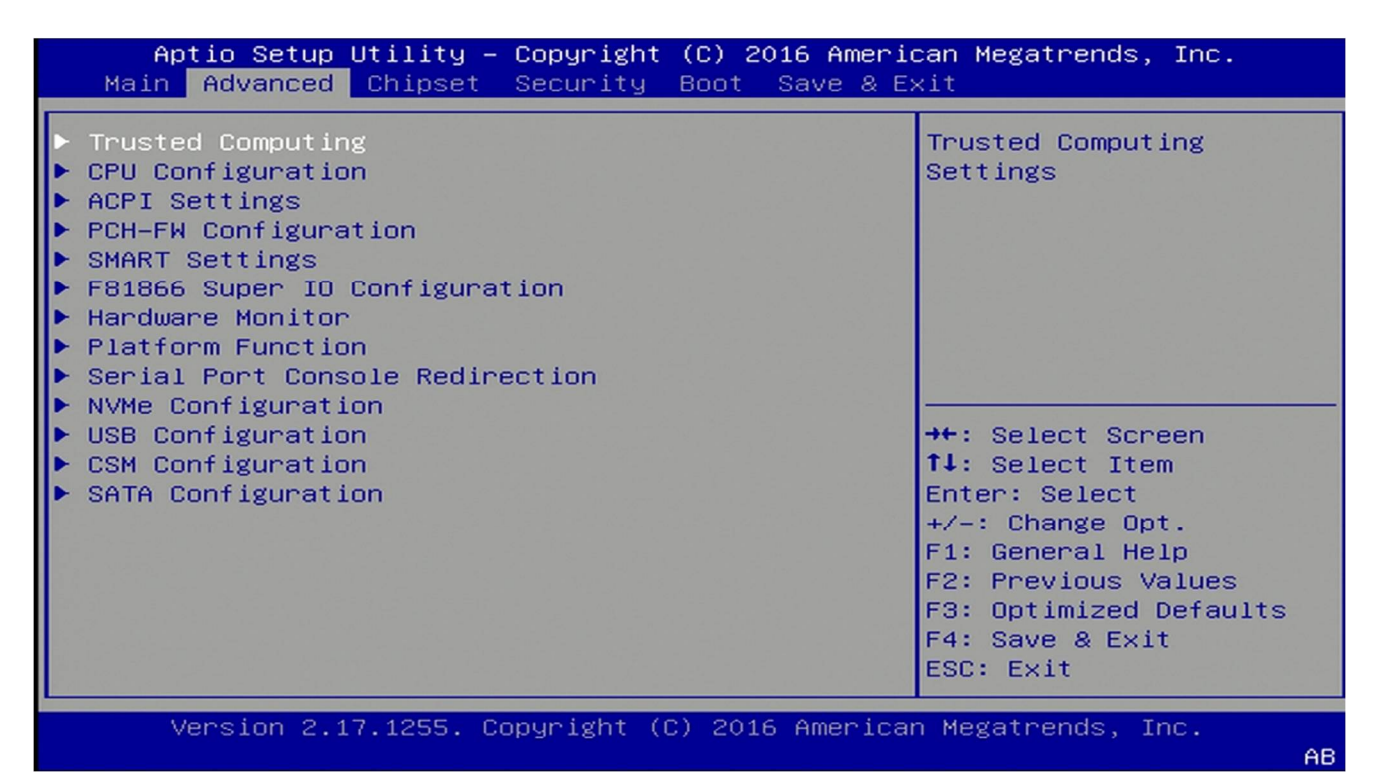

#### 4 4 1 Trusted Computing

1

| Aptio Setup Utility<br>Advanced                            | – Copyright (C) 2016 | 6 American Megatrends, Inc.                                                                                                    |
|------------------------------------------------------------|----------------------|----------------------------------------------------------------------------------------------------|
| Configuration<br>Security Device Sup<br>NO Security Device | [Enable]             | Enables or Disables<br>BIOS support for<br>security device. O.S.<br>will not show Security<br>Device. TCG EFI<br>protocol and INT1A<br>interface will not be<br>available.<br>++: Select Screen<br>fl: Select Item<br>Enter: Select<br>+/-: Change Opt.<br>F1: General Help<br>F2: Previous Values<br>F3: Optimized Defaults<br>F4: Save & Exit<br>ESC: Exit |
| Version 2.17.1255.                                         | Copyright (C) 2016 A | American Megatrends, Inc.                                                                                                    |

# 4.4.2 CPU Configuration

| Aptio Setup Utility<br>Advanced | y – Copyright (C) 2016 Amer | rican Megatrends, Inc.  |
|---------------------------------|-----------------------------|-------------------------|
| CPU Configuration               |                             | Enabled for Windows XP  |
|                                 |                             | and Linux (OS optimized |
| Intel(R) Core(TM) i3–6:         | LOOTE CPU @ 2.70GHz         | for Hyper–Threading     |
| CPU Signature                   | 506E3                       | Technology) and         |
| Microcode Patch                 | 70                          | Disabled for other OS   |
| Max CPU Speed                   | 2700 MHz                    | (OS not optimized for   |
| Min CPU Speed                   | 800 MHz                     | Hyper-Threading         |
| CPU Speed                       | 2700 MHz                    | Technology). When       |
| Processor Cores                 | 2                           | Disabled only one       |
| Hyper Threading Tech            | Supported                   |                         |
| Intel VT–x Technology           | Supported                   | →+: Select Screen       |
| Intel SMX Technology            | Not Supported               | ↑↓: Select Item         |
| 64-bit                          | Supported                   | Enter: Select           |
| EIST Technology                 | Supported                   | +/-: Change Opt.        |
| CPU C3 state                    | Supported                   | F1: General Help        |
| CPU C6 state                    | Supported                   | F2: Previous Values     |
| CPU C7 state                    | Supported                   | F3: Optimized Defaults  |
| CPU C8 state                    | Supported                   | F4: Save & Exit         |
| CPU C9 state                    | Not Supported               | ESC: Exit               |
|                                 |                             |                         |
| Version 2.17.1255.              | . Copyright (C) 2016 Americ | can Megatrends, Inc.    |
|                                 |                             | AB                      |

| Aptio Setup Utility<br>Advanced | – Copyright (C) 2016 Americ | can Megatrends, Inc.                              |
|---------------------------------|-----------------------------|---------------------------------------------------|
| CPU C10 state                   | Not Supported               | Enabled for Windows XP<br>and Linux (OS optimized |
| L1 Data Cache                   | 32 kB x 2                   | for Hyper-Threading                               |
| L1 Code Cache                   | 32 KB X 2                   | Technology) and                                   |
| L2 Cache                        | 256 kB x 2                  | Disabled for other OS                             |
| L3 Cache                        | 4 MB                        | (OS not optimized for                             |
| L4 Cache                        | Not Present                 | Hyper-Threading                                   |
|                                 |                             | Technology). When                                 |
| Hyper-threading                 | [Enabled]                   | Disabled only one                                 |
| Active Processor Core           | [A11]                       |                                                   |
| Intel Virtualization            | [Enabled]                   | ↔+: Select Screen                                 |
| Hardware Prefetcher             | [Enabled]                   | †↓: Select Item                                   |
| Adjacent Cache Line P           | [Enabled]                   | Enter: Select                                     |
| CPU AES                         | [Enabled]                   | +/−: Change Opt.                                  |
| Boot performance mode           | [Max Non–Turbo Perfo]       | F1: General Help                                  |
| Intel(R) Speed Shift            | [Enabled]                   | F2: Previous Values                               |
| Intel(R) SpeedStep(tm           | [Enabled]                   | F3: Optimized Defaults                            |
| CPU C states                    | [Enabled]                   | F4: Save & Exit                                   |
| Enhanced C-states               | [Enabled]                   | ESC: Exit                                         |
| Version 2 17 1255               | Conunight (C) 2016 American | Megatrends Inc                                    |

AB

#### 4.4.3 ACPI Setting

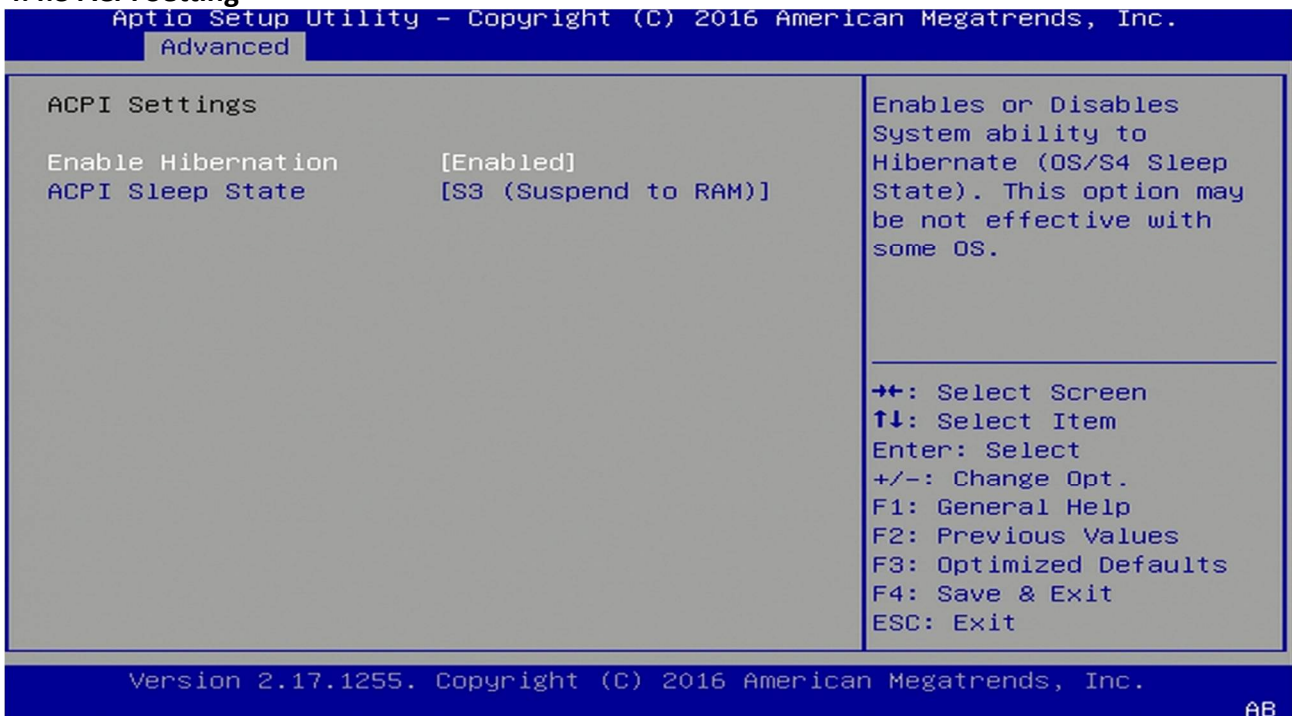

#### 4.4.4 Smart Setting

| Aptio Setup Util<br>Advanced | ity – Copyright (C. | ) 2016 American Megatrends, Inc.                                  |
|------------------------------|---------------------|-------------------------------------------------------------------|
| SMART Settings               |                     | Run SMART Self Test on                                            |
| SMART Self Test              | [Disabled]          |                                                                   |
|                              |                     |                                                                   |
|                              |                     |                                                                   |
|                              |                     | <pre>→+: Select Screen  ↑↓: Select Item</pre>                     |
|                              |                     | Enter: Select<br>+/-: Change Opt.                                 |
|                              |                     | F1: General Help<br>F2: Previous Values<br>F3: Optimized Defaults |
|                              |                     | F4: Save & Exit<br>ESC: Exit                                      |
| Version 2.17.12              | 55. Copyright (C)   | 2016 American Megatrends, Inc.                                    |

#### 4.4.5 F81866 Super IO Configuration

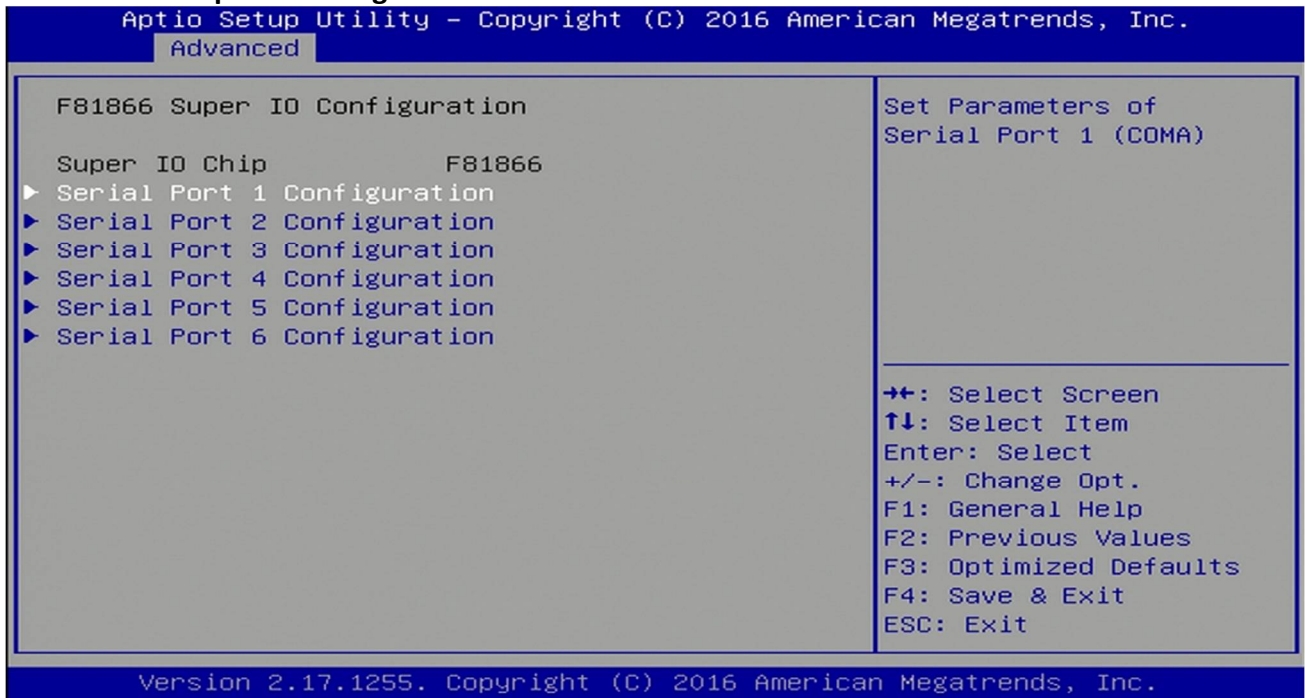

Aptio Setup Utility – Copyright (C) 2016 American Megatrends, Inc. Advanced Serial Port 1 Configuration Enable or Disable Serial Port (COM) IO=3F8h; IRQ=4; Device Settings Change Settings [Auto] ++: Select Screen ↑↓: Select Item Enter: Select +/-: Change Opt. F1: General Help F2: Previous Values F3: Optimized Defaults F4: Save & Exit ESC: Exit Version 2.17.1255. Copyright (C) 2016 American Megatrends, Inc.

AB

AB

#### 4.4.6 Hardware Monitor

| Aptio Setup Utility<br>Advanced                                                                                                    | y – Copyright (C) 2016 Ameri                                                                                                    | can Megatrends, Inc.                                                                                                    |
|----------------------------------------------------------------------------------------------------|----------------------------------------------------------------------------------------------------|----------------------------------------------------------------------------------------------------|
| Pc Health Status                                                                                                    |                                                                                                    | Enable or Disable Smart<br>Fan                                                                                                    |
| Smart Fan Function<br>Smart Fan Mode Configur<br>CPU temperature<br>System temperature<br>CPU Fan Speed<br>System Fan Speed<br>CPU VCore<br>+5V<br>+3.3V<br>+12V<br>VBAT | [Enabled]<br>ration<br>: +31°C<br>: +35°C<br>: 1330 RPM<br>: N/A<br>: +1.008 V<br>: +5.129 V<br>: +3.363 V<br>: +11.880 V<br>: +3.168 V | <pre>++: Select Screen 1↓: Select Item Enter: Select +/-: Change Opt. F1: General Help F2: Previous Values F3: Optimized Defaults F4: Save &amp; Exit ESC: Exit</pre> |
| Version 2.17.1255.                                                                                                    | . Copyright (C) 2016 America                                                                                                    | n Megatrends, Inc.<br>AB                                                                                                    |

## 4.4.6.1 Smart Fan Mode Configuration

| Aptio Setup Utilit<br>Advanced                                                                                                    | y – Copyright (C) 2016 Amer                                            | ican Megatrends, Inc.                                                                                                    |
|----------------------------------------------------------------------------------------------------|------------------------------------------------------------------------|----------------------------------------------------------------------------------------------------|
| CPU Fan Control<br>Temperature 1<br>Temperature 2<br>Temperature 3<br>Temperature 4<br>Duty Cycle 1<br>Duty Cycle 2<br>Duty Cycle 3<br>Duty Cycle 4    | [Auto Duty-Cycle Mode]<br>70<br>60<br>50<br>40<br>85<br>70<br>60<br>51 | ▲ Smart Fan Mode Select                                                                                                    |
| System Fan Control<br>Temperature 1<br>Temperature 2<br>Temperature 3<br>Temperature 4<br>Duty Cycle 1<br>Duty Cycle 2<br>Duty Cycle 3<br>Duty Cycle 4 | [Auto Duty-Cycle Mode]<br>70<br>60<br>50<br>40<br>85<br>70<br>60<br>51 | <pre>→+: Select Screen f↓: Select Item Enter: Select +/-: Change Opt. F1: General Help F2: Previous Values F3: Optimized Defaults F4: Save &amp; Exit ESC: Exit</pre> |
| Version 2.17.1255                                                                                                    | . Copyright (C) 2016 Americ                                            | an Megatrends, Inc.                                                                                                    |

#### 4.4.7 Platform Function

| Aptio Setup Utility – Copyright (C) 2016 American Megatrends, Inc.<br>Advanced |                            |                        |
|--------------------------------------------------------------------------------|----------------------------|------------------------|
| Unteh Der Einstien                                                             |                            | Ustab dag Mada (Record |
| Watch Dog Function                                                             | [01                        | watch dog Mode (Second |
| Watch dog Mode                                                                 | [Sec]                      | / MINULE)              |
| watch dog rimer                                                                | U                          |                        |
| watch dog count                                                                | NZH                        |                        |
| COM2 Eurotion                                                                  |                            |                        |
| COM2 nont mode                                                                 | [85232]                    |                        |
| Slew rate control                                                              | [250Kbps]                  |                        |
| Sico rate control                                                              | [230(0)3]                  |                        |
| Mini PCIE Function                                                             |                            |                        |
| Slot1 Wifi                                                                     | [Enabled]                  | →+: Select Screen      |
|                                                                                |                            | ↑↓: Select Item        |
| LVDS Function                                                                  |                            | Enter: Select          |
| LVDS Function                                                                  | [Disabled]                 | +/-: Change Opt.       |
|                                                                                |                            | F1: General Help       |
| 전 날씨가 많은 것이 많은 것이 같아요.                                                         |                            | F2: Previous Values    |
|                                                                                |                            | F3: Optimized Defaults |
|                                                                                |                            | F4: Save & Exit        |
| 방법 중심의 것을 잘 다 들었다. 가지 않는                                                       |                            | ESC: Exit              |
|                                                                                |                            |                        |
| Version 2.17.1255.                                                             | Copyright (C) 2016 America | n Megatrends, Inc.     |

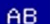

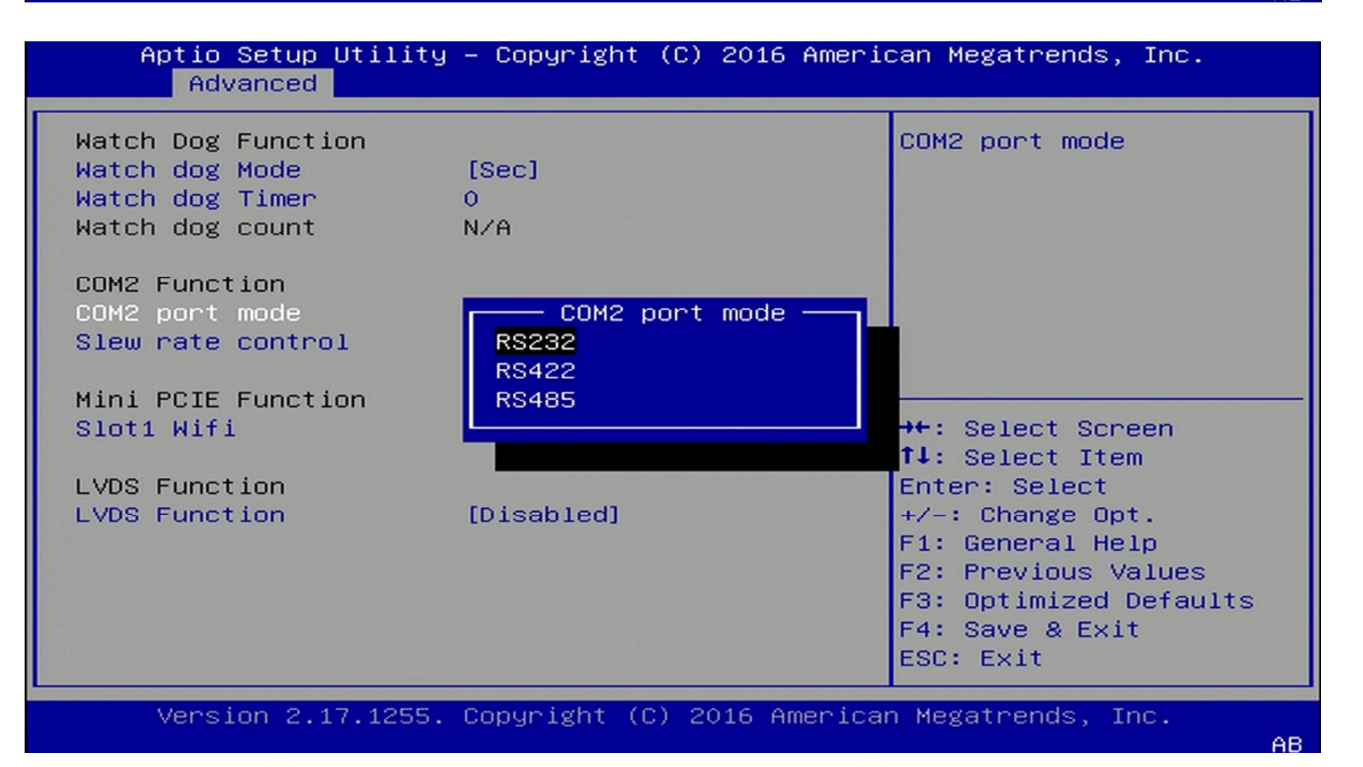

#### 4.4.8 Serial Consolr Redirection

| Aptio Setup Utility – Copyright (C) 2016 American Megatrends, Inc.<br>Advanced |                                                                                                    |  |
|--------------------------------------------------------------------------------|----------------------------------------------------------------------------------------------------|--|
| COMO<br>Console Redirection [Enabled]<br>▶ Console Redirection Settings        | Console Redirection<br>Enable or Disable.                                                                                                    |  |
|                                                                                | <pre>++: Select Screen fl: Select Item Enter: Select +/-: Change Opt. F1: General Help F2: Previous Values F3: Optimized Defaults F4: Save &amp; Exit ESC: Exit</pre> |  |
| Version 2.17.1255. Copyright (C) 2016 America                                  | n Megatrends, Inc.<br>AB                                                                                                    |  |

#### Aptio Setup Utility – Copyright (C) 2016 American Megatrends, Inc. Advanced

| СОМО                    |                            | Emulation: ANSI:        |
|-------------------------|----------------------------|-------------------------|
| Console Redirection Set | tings                      | Extended ASCII char     |
|                         |                            | set. VT100: ASCII char  |
| Terminal Type           | [VT100+]                   | set. VT100+: Extends    |
| Bits per second         | [115200]                   | VT100 to support color, |
| Data Bits               | [8]                        | function keys, etc.     |
| Parity                  | [None]                     | VT-UTF8: Uses UTF8      |
| Stop Bits               | [1]                        | encoding to map Unicode |
| Flow Control            | [None]                     | chars onto 1 or more    |
| VT-UTF8 Combo Key Sup   | [Enabled]                  |                         |
| Recorder Mode           | [Disabled]                 | ↔+: Select Screen       |
| Resolution 100x31       | [Disabled]                 | ↑↓: Select Item         |
| Legacy OS Redirection   | [80×24]                    | Enter: Select           |
| Putty KeyPad            | [VT100]                    | +/-: Change Opt.        |
| Redirection After BIO   | [Always Enable]            | F1: General Help        |
|                         |                            | F2: Previous Values     |
|                         |                            | F3: Optimized Defaults  |
|                         |                            | F4: Save & Exit         |
|                         |                            | ESC: Exit               |
|                         |                            |                         |
| Version 2.17.1255.      | Copyright (C) 2016 America | n Megatrends, Inc.      |
|                         |                            | AB                      |

#### 4.4.9 NVMe Configuration

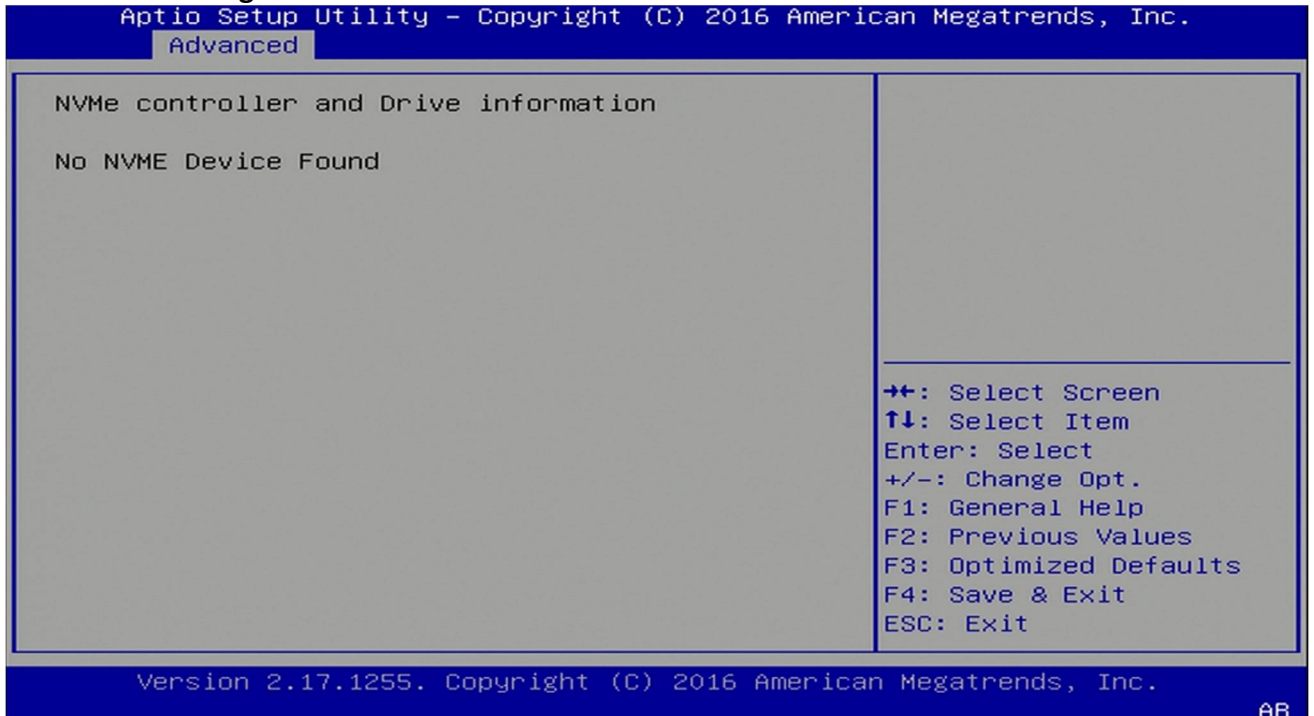

#### 4.4.10 USB Configuration

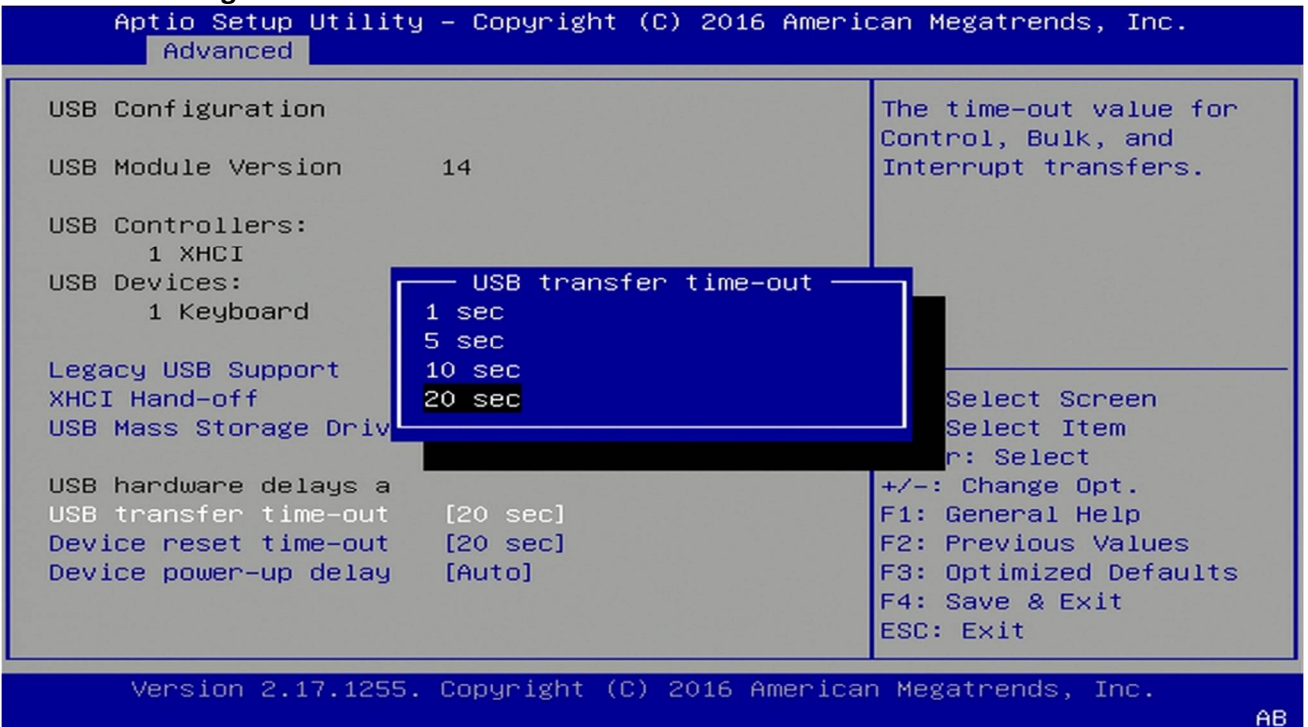

## 4.4.11 CSM Configuration

| Aptio Setup Utility – Copyright (C) 2016 American Megatrends, Inc.<br>Advanced |                                |                                                 |
|--------------------------------------------------------------------------------|--------------------------------|-------------------------------------------------|
| Compatibility Support                                                          | Module Configuration           | UPON REQUEST - GA20 can                         |
| CSM Support                                                                    | [Enabled]                      | services. ALWAYS – do<br>not allow disabling    |
| CSM16 Module Version                                                           | 07.79                          | GA20; this option is<br>useful when any RT code |
| GateA20 Active<br>Option ROM Messages                                          | [Upon Request]<br>[Force BIOS] | is executed above 1MB.                          |
| INT19 Trap Response                                                            | [Immediate]                    |                                                 |
| Boot option filter                                                             | [UEFI and Legacy]              | ↔: Select Screen<br>†↓: Select Item             |
| Option ROM execution                                                           |                                | Enter: Select<br>+∕–: Change Opt.               |
| Network                                                                        | [Do not launch]                | F1: General Help                                |
| Storage                                                                        | [Legacy]                       | F2: Previous Values                             |
| Video                                                                          | [Legacy]                       | F3: Optimized Defaults                          |
| Other PCI devices                                                              | (UEFI)                         | F4: Save & Exit<br>ESC: Exit                    |
|                                                                                |                                |                                                 |
| Version 2.17.1255                                                              | . Copyright (C) 2016 America   | n Megatrends, Inc. AB                           |

# 4.4.12 SATA Configuration

| Aptio Setup Utility<br>Advanced                                                                 | – Copyright (C) 2016 Ameri                                       | can Megatrends, Inc.                                        |
|-------------------------------------------------------------------------------------------------|------------------------------------------------------------------|-------------------------------------------------------------|
| SATA Controller(s)<br>SATA Mode Selection<br>▶ Software Feature Mask C<br>Aggressive LPM Suppor | [Enabled]<br>[AHCI]<br>onfiguration<br>[Enabled]                 | Enable or disable SATA<br>Device.                           |
| Serial ATA Port O<br>Software Preserve<br>Port O<br>Spin Up Device<br>SATA Device Type          | Empty<br>Unknown<br>[Enabled]<br>[Disabled]<br>[Hard Disk Drive] |                                                             |
| Serial ATA Port 1<br>Software Preserve<br>Port 1                                                | Empty<br>Unknown<br>[Enabled]                                    | ↔+: Select Screen<br>↑↓: Select Item<br>Enter: Select       |
| Spin Up Device<br>SATA Device Type<br>Serial ATA Port 2                                         | [Disabled]<br>[Hard Disk Drive]<br>Empty                         | +/-: Change Opt.<br>F1: General Help<br>F2: Previous Values |
| Port 2<br>Spin Up Device                                                                        | [Enabled]<br>[Disabled]                                          | F4: Save & Exit<br>ESC: Exit                                |
| Version 2.17.1255.                                                                              | Copyright (C) 2016 America                                       | n Megatrends, Inc.<br>ABI                                   |

## 4.5 Chipset Menu

| Aptio Setup Utility – Copyright (C) 2016 Americ<br>Main Advanced <mark>Chipset</mark> Security Boot Save & Ex | can Megatrends, Inc.<br>≪it                                                                                 |
|----------------------------------------------------------------------------------------------------|----------------------------------------------------------------------------------------------------|
| ► System Agent (SA) Configuration ► PCH-IO Configuration                                                      | System Agent (SA)<br>Parameters<br>→+: Select Screen<br>↓: Select Item<br>Enter: Select<br>+/-: Change Opt. |
|                                                                                                    | F1: General Help<br>F2: Previous Values<br>F3: Optimized Defaults<br>F4: Save & Exit<br>ESC: Exit           |
| Version 2.17.1255. Copyright (C) 2016 Americar                                                                | n Megatrends, Inc.                                                                                          |

# 4.5.1 System Agent (SA) Configuration

| Aptio Setup Utility – Copyright (C) 2016 American Megatrends, Inc.<br>Chipset                                                              |                                                        |              |                                                                                                    |
|----------------------------------------------------------------------------------------------------|--------------------------------------------------------|--------------|----------------------------------------------------------------------------------------------------|
| System Agent Bridge N<br>SA PCIe Code Version<br>VT-d<br>• Graphics Configuration<br>• PEG Port Configuration<br>• GT - Power Management C | Skylake<br>1.9.0.0<br>Supported<br>[Enabled]<br>ontrol |              | VT-d capability                                                                                                    |
|                                                                                                    |                                                        |              | <pre>→+: Select Screen ↑↓: Select Item Enter: Select +/-: Change Opt. F1: General Help F2: Previous Values F3: Optimized Defaults F4: Save &amp; Exit ESC: Exit</pre> |
| Version 2.17.1255.                                                                                                    | Copyright (C                                           | :) 2016 Amer | ican Megatrends, Inc.<br>AB                                                                                                    |

#### 4.5.1.1 Graphics Configuration

| Aptio Setup Utility – Copyright (C) 2016 American Megatrends, Inc.<br>Chipset                                                                         |                                                                                       |                                                                                                    |
|----------------------------------------------------------------------------------------------------|---------------------------------------------------------------------------------------|----------------------------------------------------------------------------------------------------|
| Graphics Configuration                                                                                                    |                                                                                       | If Enable, it will not scan for External Gfx                                                                                                    |
| IGFX VBIOS Version                                                                                                    | 1036                                                                                  | Card on PEG and PCH<br>PCIE Ports                                                                                                    |
| Skip Scaning of Exter<br>Primary Display<br>Internal Graphics<br>GTT Size<br>Aperture Size<br>DVMT Pre-Allocated<br>DVMT Total Gfx Mem<br>PAVP Enable | [Disabled]<br>[Auto]<br>[Enabled]<br>[8MB]<br>[256MB]<br>[32M]<br>[256M]<br>[Enabled] | <pre>→+: Select Screen f↓: Select Item Enter: Select +/-: Change Opt. F1: General Help F2: Previous Values F3: Optimized Defaults F4: Save &amp; Exit ESC: Exit</pre> |
| Version 2.17.1255.                                                                                                    | Copyright (C) 2016 Americ                                                             | an Megatrends, Inc.<br>AB                                                                                                    |

#### 4.5.1.2 PEG Port Configuration

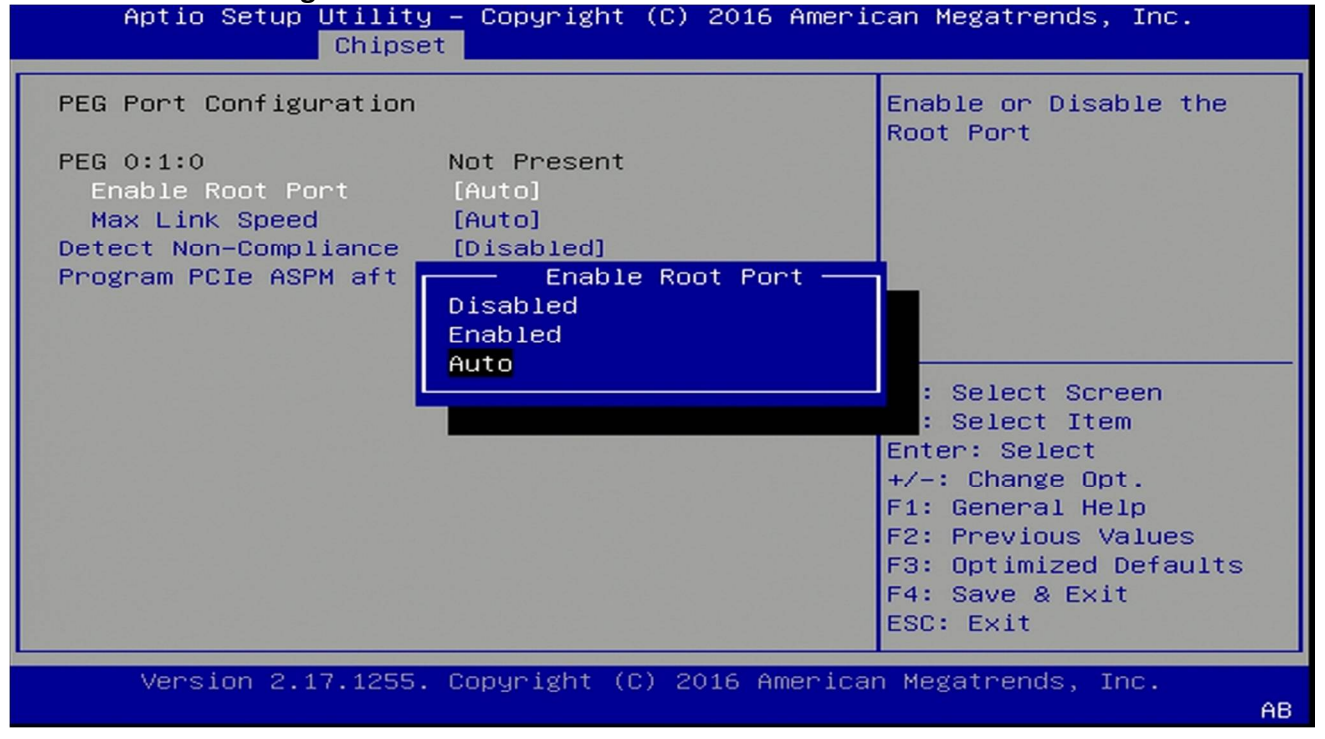

#### 4.5.1.3 GT-Power Management Control

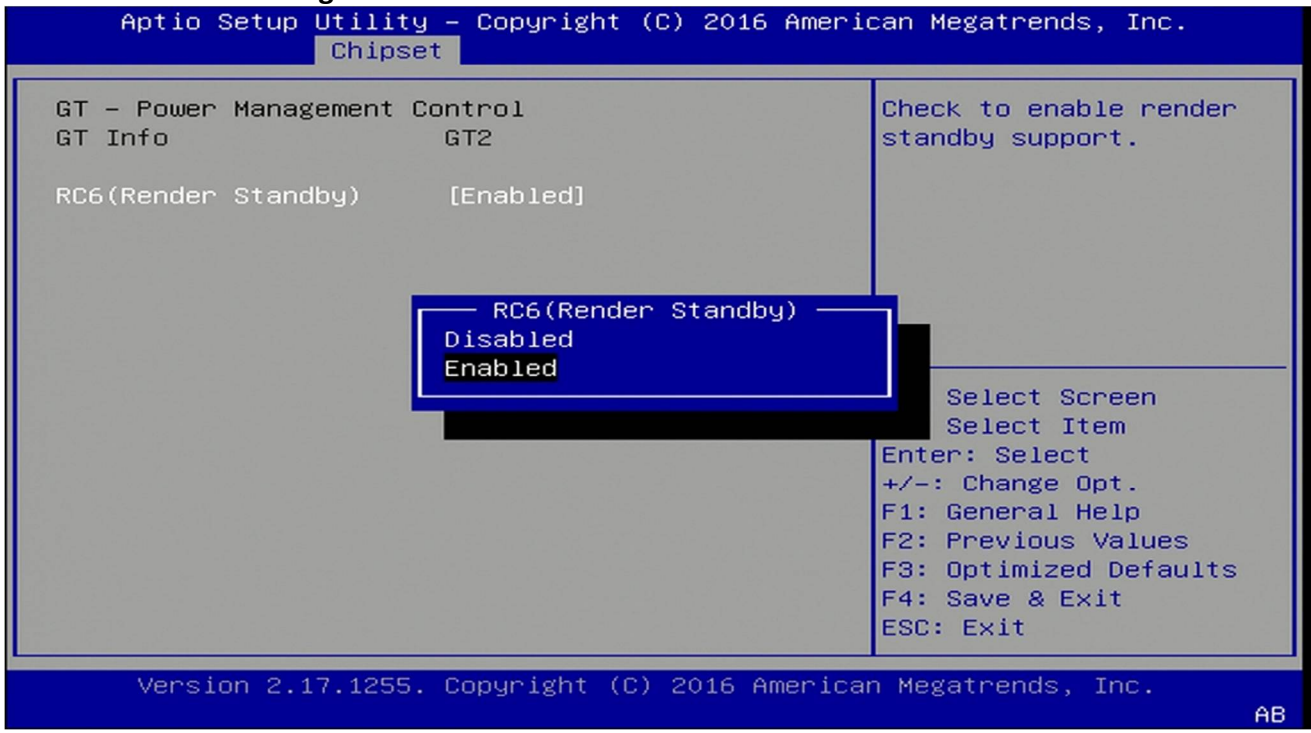

#### 4.5.2 PCH-IO Configuration

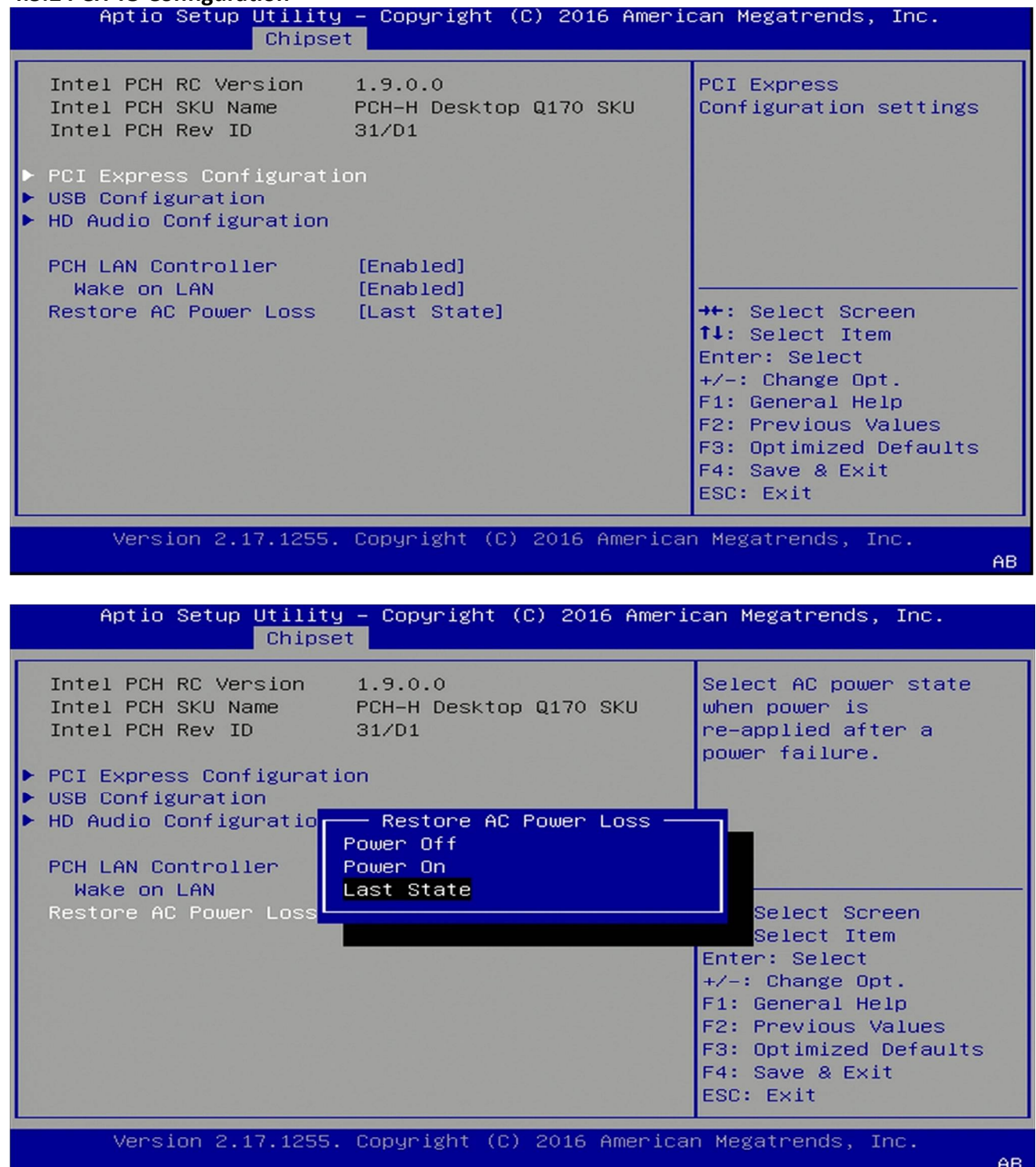

AB

## 4.5.2.1 PCI Express Configuration

| Aptio Setup Utility – Copyright (C) 2016 American Megatrends, Inc.<br>Chipset                                                                   |                                                                                                    |  |
|----------------------------------------------------------------------------------------------------|----------------------------------------------------------------------------------------------------|--|
| PCI Express Configuration                                                                                                    | Enable or disable PCI<br>Express Clock Bating                                                                                                    |  |
| PCI Express Clock Gat [Enabled]<br>DMI Link ASPM Control [Enabled]                                                                              | for each root port.                                                                                                    |  |
| <ul> <li>PCI Express Root Port 5</li> <li>PCI Express Root Port 6</li> <li>PCI Express Root Port 7</li> <li>PCI Express Root Port 17</li> </ul> |                                                                                                    |  |
|                                                                                                    | <pre> ++: Select Screen  f↓: Select Item Enter: Select +/-: Change Opt. F1: General Help F2: Previous Values F3: Optimized Defaults F4: Save &amp; Exit ESC: Exit</pre> |  |
| Version 2.17.1255. Copyright (C) 2016 Americar                                                                                                  | n Megatrends, Inc.                                                                                                    |  |

AB

## 4.5.2.2 USB configuration

| Aptio Setup Utility – Copyright (C) 2016 American Megatrends, Inc.<br>Chipset                               |            |                                                                                                    |
|----------------------------------------------------------------------------------------------------|------------|----------------------------------------------------------------------------------------------------|
| USB Configuration                                                                                           |            | Options to disable                                                                                                    |
| USB Precondition                                                                                            | [Disabled] | Default is FALSE to not<br>disable Compliance                                                                                          |
| XHCI Disable Complian                                                                                       | [FALSE]    | Mode. Set TRUE to<br>disable Compliance Mode.                                                                                          |
| USB Port Disable Over [Disabled]<br>XHCI Disable Compliance Mode<br>FALSE<br>TRUE<br>ect Screen<br>ect Item |            |                                                                                                    |
|                                                                                                    |            | Enter: Select<br>+/-: Change Opt.<br>F1: General Help<br>F2: Previous Values<br>F3: Optimized Defaults<br>F4: Save & Exit<br>ESC: Exit |
| Version 2.17.1255. Copyright (C) 2016 American Megatrends, Inc.                                             |            |                                                                                                    |

| Aptio Setup Utility – Copyright (C) 2016 American Megatrends, Inc.<br>Chipset |                                                        |                                                                                                    |
|-------------------------------------------------------------------------------|--------------------------------------------------------|----------------------------------------------------------------------------------------------------|
| USB Configuration                                                             |                                                        | Selectively                                                                                                    |
| USB Precondition                                                              | [Disabled]                                             | corresponding USB port                                                                                                    |
| XHCI Disable Complian                                                         | [FALSE]                                                | Connection to the controller.                                                                                                    |
|                                                                               | - USB Port Disable Override<br>sabled<br>elect Per-Pin | lect Screen<br>lect Item<br>Enter: Select<br>+/-: Change Opt.<br>F1: General Help<br>F2: Previous Values<br>F3: Optimized Defaults<br>F4: Save & Exit<br>ESC: Exit |
| Version 2.17.1255.                                                            | Copyright (C) 2016 America                             | n Megatrends, Inc.<br>ABI                                                                                                    |

#### 4.5.2.3 HD Audio Configuration

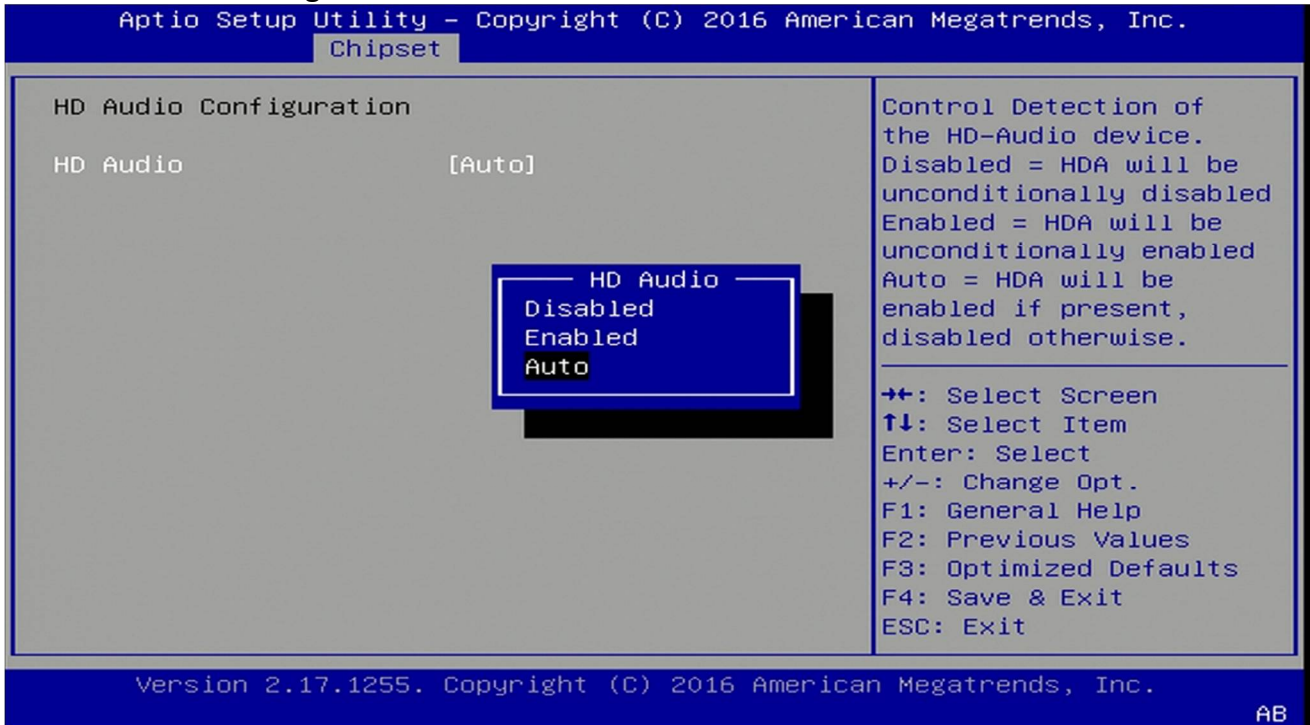

#### 4.6 Security Menu

| Aptio Setup Utility – Copyright (C) 2016 American Megatrends, Inc.<br>Main Advanced Chipset <mark>Security</mark> Boot Save & Exit |                             |                                         |
|----------------------------------------------------------------------------------------------------|-----------------------------|-----------------------------------------|
| Password Description                                                                                                    |                             | Set Administrator<br>Password           |
| If ONLY the Administr                                                                                                    | ator's password is set,     |                                         |
| then this only limits                                                                                                    | access to Setup and is      |                                         |
| If ONLY the User's pa                                                                                                    | ssword is set, then this    |                                         |
| is a power on passwor                                                                                                    | d and must be entered to    | 요즘 아직 같은 것이 같은 것이 같다.                   |
| boot or enter Setup.                                                                                                    | In Setup the User will      |                                         |
| The password length a                                                                                                    | gnts.<br>Wst be             | 옷이 살았던 것들은 나무 있다. 날카고 수가 없는 것           |
| in the following rang                                                                                                    | e:                          | →+: Select Screen                       |
| Minimum length                                                                                                    | 3                           | <b>↑↓</b> : Select Item                 |
| Maximum length                                                                                                    | 20                          | Enter: Select                           |
|                                                                                                    |                             | +/-: Change Opt.                        |
| Administrator Passuor                                                                                                    | d                           | F1: General Help<br>F2: Previous Values |
| User Password                                                                                                    |                             | F3: Optimized Defaults                  |
|                                                                                                    |                             | F4: Save & Exit                         |
|                                                                                                    |                             | ESC: Exit                               |
| Version 2.17.125                                                                                                    | 5. Copyright (C) 2016 Ameri | can Megatrends, Inc.                    |

Use the Security Menu to establish system passwords

## **Administrator Password**

Set administrator password.

#### **User Password**

Set user Password.

#### 4.7 Boot Menu

This section is used to configure the boot features.

| Aptio Setup Utility – Copyright (C) 2016 American Megatrends, Inc.<br>Main Advanced Chipset Security <mark>Boot</mark> Save & Exit |                                                                                                    |  |
|----------------------------------------------------------------------------------------------------|----------------------------------------------------------------------------------------------------|--|
| Setup Prompt Timeout 1<br>Bootup NumLock State [On]<br>Quiet Boot [Disabled]<br>Boot Option Priorities                             | Number of seconds to<br>wait for setup<br>activation key.<br>65535(0xFFFF) means<br>indefinite waiting.                                                                 |  |
|                                                                                                    | <pre> ++: Select Screen  f↓: Select Item Enter: Select +/-: Change Opt. F1: General Help F2: Previous Values F3: Optimized Defaults F4: Save &amp; Exit ESC: Exit</pre> |  |
| Version 2.17.1255. Copyright (C) 2016 America                                                                                      | n Megatrends, Inc. AB                                                                                                    |  |

#### Setup Prompt Timeout

Number of seconds to wait for setup activation key. 65535 (0xFFFF) means indefinite waiting.

#### Bootup NumLock State

Select the keyboard NumLock state

#### Quiet Boot

Enables or disables quiet boot option

## 4.8 Save & Exit

This screen provides functions for handling changes made to the BIOS settings and the exiting of the Setup program.

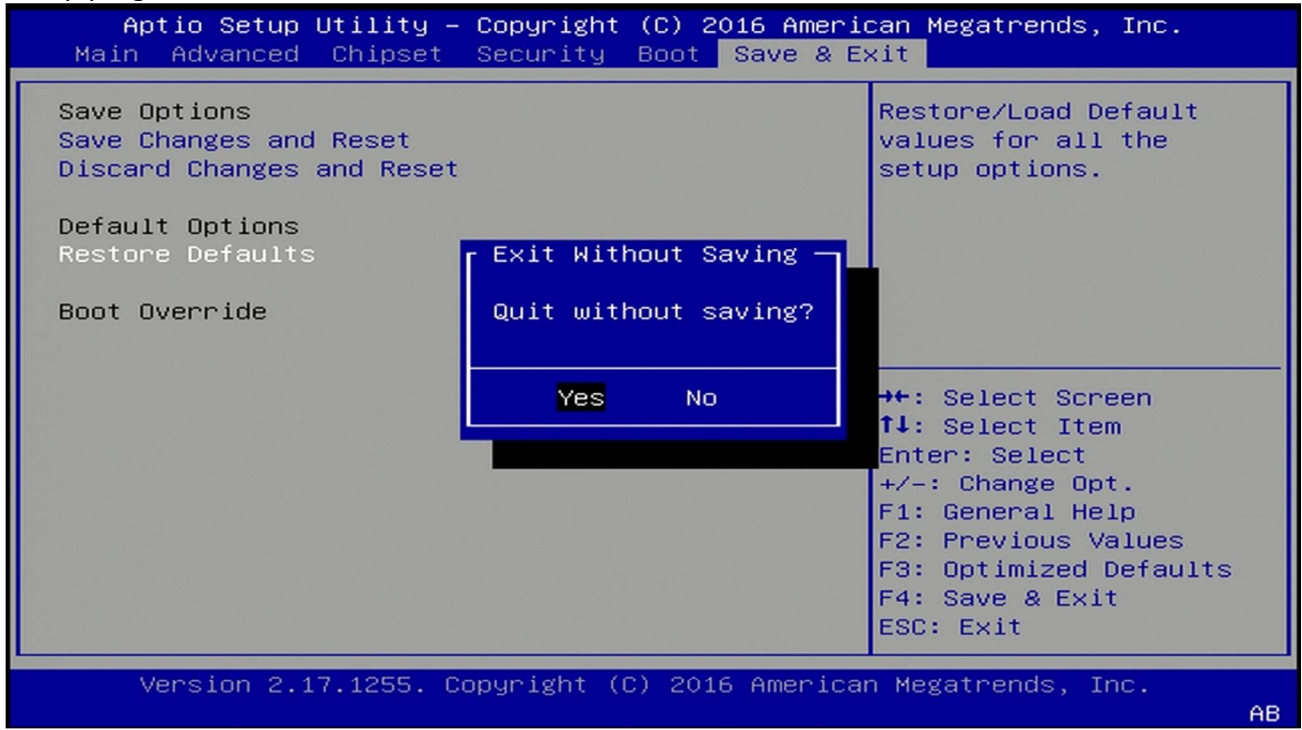

#### Save Changes and Exit

Exit system setup after saving the changes

#### **Discard Changes and Exit**

Exit system setup without saving changes

#### **Restore Defaults**

Restore/Load default values for all the setup options